# **GUIDE DE CRÉATION**

pour ebooks et projets de livres avec myBoD

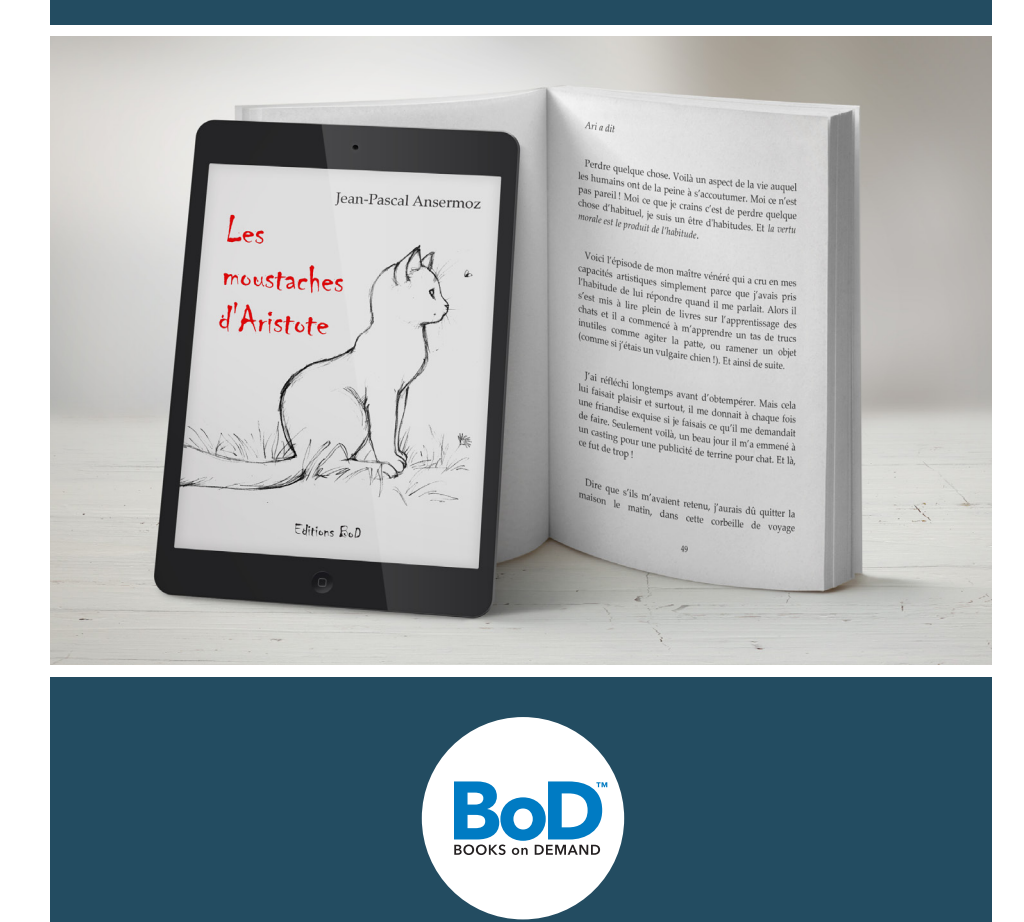

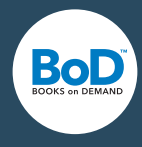

### Bienvenue sur myBoD !

En vous enregistrant, vous venez d'ouvrir toutes les portes de l'auto-édition moderne pour vos ebooks et livres imprimés. Grâce à ce document, vous allez pouvoir commencer votre projet simplement et avec succès. Pour ceux qui ont déjà édité plusieurs titres, vous trouverez certainement un ou plusieurs conseils utiles pour votre projet futur.

### Sommaire

| р. З |
|------|
| р. 4 |
| p. 4 |
| р. 5 |
| р. 6 |
| p. 7 |
| p. 8 |
| р. 9 |
|      |

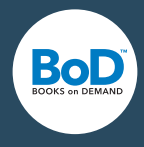

### Le tableau de bord myBoD : la centrale de votre projet

Chaque fois que vous vous enregistrez dans myBod, vous avez accès à votre **tableau de bord**, véritable panorama de tous vos projets et de vos informations personnelles. Le tableau de bord comprend plusieurs rubriques dans lesquelles vous pouvez définir et modifier plusieurs éléments comme l'exactitude de vos **données client** ou la **commande de livres** pour votre usage personnel. Vous avez également accès aux **chiffres de vente de votre livre et de votre ebook**.

| BOD                                                                                                    |                                                                           |                                           |                                   | Dossier d'auteur                      | Aide       | Internatio           |
|----------------------------------------------------------------------------------------------------|---------------------------------------------------------------------------|-------------------------------------------|-----------------------------------|---------------------------------------|------------|----------------------|
| BOOKS on DEMAND                                                                                                    | AUTEURS                                                                   | ÉDITEURS                                  | SUR BoD                           | BOUTIQUE EN LI                        | GNE        | myBoD                |
|                                                                                                    | _                                                                         |                                           |                                   |                                       |            |                      |
|                                                                                                    |                                                                           |                                           |                                   |                                       |            |                      |
|                                                                                                    |                                                                           |                                           |                                   |                                       |            |                      |
|                                                                                                    |                                                                           |                                           |                                   |                                       |            |                      |
| Bienvenue sur n                                                                                                    | nyBoD                                                                     |                                           |                                   |                                       |            |                      |
| Sur myBoD, vous pouvez commencer u                                                                                                    | "<br>un nouveau projet de livre,                                          | , accéder à vos p                         | rojets déjà en c                  | ours et rééditer un li                | ivre déjà  |                      |
| publié. Vous avez également accès à to<br>prestations telles que la commande de                                                                                                    | out moment à vos chiffres<br>e livres pour vos besoins p                  | de vente et à voi<br>ersonnels.           | s données clien                   | t ainsi qu'à de nomb                  | oreuses au | tres                 |
|                                                                                                    |                                                                           |                                           |                                   |                                       |            |                      |
| NOUVEAU : RÉDUCTION DE TARIFS [                                                                                                    | D'IMPRESSION                                                              |                                           |                                   |                                       |            |                      |
| NOUVEAU : RÉDUCTION DE TARIFS I<br>Bénéficiez des nouveaux tarifs d'impres<br>disponibles pour tout nouveau projet d                                                                                                    | D'IMPRESSION<br>ssion et économisez jusqu<br>de livre et nouvelle édition | 'à 40% sur vos ce<br>d'un titre exista    | ommandes de l<br>nt. Bonne rentre | ivres. Ces nouvelles<br>ée à tous !   | conditions | s sont               |
| NOUVEAU : RÉDUCTION DE TARIFS I<br>Bénéficiez des nouveaux tarifs d'impres<br>disponibles pour tout nouveau projet c                                                                                                    | D'IMPRESSION<br>ssion et économisez jusqu<br>de livre et nouvelle édition | 'à 40% sur vos ca<br>a d'un titre existai | ommandes de l<br>nt. Bonne rentre | ivres. Ces nouvelles<br>ée à tous !   | conditions | s sont               |
| NOUVEAU : RÉDUCTION DE TARIFS I<br>Bénéficiez des nouveaux tarifs d'imprer<br>disponibles pour tout nouveau projet d<br>NOUVEAU PROJET DE LIVRE                                                                                   | D'IMPRESSION<br>ssion et économisez jusqu<br>de livre et nouvelle édition | 'à 40% sur vos ca<br>d'un titre exista    | ommandes de l<br>nt. Bonne rentre | ivres. Ces nouvelles<br>še à tous !   | conditions | s sont               |
| NOUVEAU : RÉDUCTION DE TARIFS I<br>Bénéficiez des nouveaux tarifs d'impre<br>disponibles pour tout nouveau projet d<br>NOUVEAU PROJET DE LIVRE                                                                                    | D'IMPRESSION<br>ssion et économisez jusqu<br>de livre et nouvelle édition | 'à 40% sur vos c<br>d'un titre exista     | ommandes de l<br>nt. Bonne rentre | ivres. Ces nouvelles<br>ée à tous !   | conditions | s sont               |
| NOUVEAU : RÉDUCTION DE TARIFS I<br>Bénéficiez des nouveaux tarifs d'impre-<br>disponibles pour tout nouveau projet d<br>NOUVEAU PROJET DE LIVRE                                                                                   | D'IMPRESSION<br>ssion et économisez jusqu<br>de livre et nouvelle édition | 'à 40% sur vos c<br>d'un titre existai    | ommandes de l<br>nt. Bonne rentre | ivres. Ces nouvelles :<br>še à tous ! | conditions | s sont               |
| NOUVEAU : RÉDUCTION DE TARIFS I<br>Bénéficiez des nouveaux tarifs d'impre-<br>disponibles pour tout nouveau projet d<br>NOUVEAU PROJET DE LIVRE<br>PROJETS DE LIVRE<br>COMMANDES DE LIVRE                                         | D'IMPRESSION<br>ssion et économisez jusqu<br>de livre et nouvelle édition | 'à 40% sur vos co<br>d'un titre exista    | ommandes de l<br>nt. Bonne rentre | ivres. Ces nouvelles i<br>se à tous l | conditions | s sont<br>⊕          |
| NOUVEAU : RÉDUCTION DE TARIFS I<br>Bénéficiez des nouveaux tarifs d'impre-<br>disponibles pour tout nouveau projet d<br>NOUVEAU PROJET DE LIVRE<br>PROJETS DE LIVRE<br>COMMANDES DE LIVRE                                         | D'IMPRESSION<br>ssion et économisez jusqu<br>de livre et nouvelle édition | 'à 40% sur vos ci<br>d'un titre exista    | ommandes de l                     | ivres. Ces nouvelles :<br>še à tous ! | conditions | s sont<br>⊕ 1<br>⊕ 1 |
| NOUVEAU : RÉDUCTION DE TARIFS I<br>Bénéficiez des nouveaux tarifs d'impre-<br>disponibles pour tout nouveau projet d<br>NOUVEAU PROJET DE LIVRE<br>PROJETS DE LIVRE<br>COMMANDES DE LIVRE<br>SERVICES MARKETING                   | D'IMPRESSION<br>ssion et économisez jusqu<br>de livre et nouvelle édition | 'à 40% sur vos ci<br>d'un titre exista    | ommandes de l<br>nt. Bonne rentre | ivres. Ces nouvelles i                | conditions | • s sont             |
| NOUVEAU : RÉDUCTION DE TARIFS I<br>Bénéficiez des nouveaux tarifs d'impre-<br>disponibles pour tout nouveau projet d<br>NOUVEAU PROJET DE LIVRE<br>PROJETS DE LIVRE<br>COMMANDES DE LIVRE<br>SERVICES MARKETING<br>DONNÉES CLIENT | D'IMPRESSION<br>ssion et économisez jusqu<br>de livre et nouvelle édition | 'à 40% sur vos ci<br>d'un titre exista    | ommandes de l                     | ivres. Ces nouvelles :<br>še à tous ! | conditions |                      |

### 0

Le **tableau de bord myBoD** comprend cinq rubriques : projets de livre, commandes de livre, services marketing, données client et ventes de livre. Vous pouvez choisir librement **l'ordre des rubriques**, en cliquant sur la croix . Vous pouvez **ouvri** et **fermer** les rubriques de façon indépendante avec le symbole . Vous pouvez vous **déconnecter** de myBoD en toute sécurité en cliquant sur le symbole orange ■.

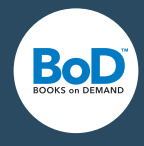

### Commencer un nouveau projet de livre

myBoD vous accompagne en **six étapes** maximum depuis le choix du produit jusqu'à la publication. Comme le nombre d'étapes dépend du produit choisi, voici une présentation des produits et des étapes ainsi que des possibilités de création.

| 1. CHOIX DU PRODUIT | 2. LE LIVRE | 3. RÉFÉRENCEMENT | 4. CHARGEMENT | 5. PAIEMENT | 6. CONFIRMATION |
|---------------------|-------------|------------------|---------------|-------------|-----------------|
|                     | 1 11: .:    | // L:: D D       | <u> </u>      |             |                 |

Les six étapes vers la publication d'un produit BoD Classique.

Pour commencer un nouveau projet de livre, il vous suffit de cliquer sur **nouveau projet de livre** sur le tableau de bord.

NOUVEAU PROJET DE LIVRE

### 1. Le choix du produit : imprimer ou publier ?

Il s'agit dans un premier temps de prendre une décision majeure concernant le produit : souhaitez-vous imprimer uniquement quelques exemplaires pour votre utilisation personnelle, être disponible en librairie ou profiter d'un grand nombre de nos services ? Chacun des 4 produits **Ebook, Fun, Classique et Confort** saura répondre à vos attentes.

|                                                  |                                            |                                | TRÈS<br>APPRÉCI                            | é                                   |
|--------------------------------------------------|--------------------------------------------|--------------------------------|--------------------------------------------|-------------------------------------|
| Prestations                                      | BoD Ebook                                  | BoD Fun                        | BoD Classique                              | BoD Confort                         |
|                                                  | Publication simple et<br>rapide d'un ebook | Impression simple et<br>rapide | Publier simplement un<br>livre et un ebook | La formule complète                 |
| Frais de création                                | 0 €                                        | 0 €                            | 39 €                                       | 249 €                               |
| <u>ebook</u> l <u>livre imprimé</u>              | <ul> <li>✓ I —</li> </ul>                  | —   🗸                          | +   🗸                                      | +   🗸                               |
| Publication et<br>distribution<br>internationale | ~                                          | -                              | ~                                          | ~                                   |
| Prêt d'ebook                                     | +                                          | _                              | +                                          | +                                   |
| Conseiller personnel                             | _                                          | _                              | _                                          | 4                                   |
| Exemplaire de référence gratuit                  | -                                          | -                              | -                                          | 4                                   |
| <u>Mise en page et</u><br><u>Relecture</u>       | _                                          | _                              | _                                          | en option                           |
| <u>e-pocket</u>                                  | en option                                  | _                              | _                                          | _                                   |
| <u>Marge ebook</u>                               | 70% des recettes<br>nettes de vente        | -                              | 70% des recettes<br>nettes de vente        | 70% des recettes<br>nettes de vente |
| Marge livre imprimé                              | -                                          |                                | À vous de choisir                          | À vous de choisir                   |
| Prix de lancement<br>ebook                       | +                                          | -                              | +                                          | +                                   |
| Durée du contrat                                 | _                                          | _                              | 1 an                                       | 1 an                                |
| Frais de gestion                                 | 0 €                                        | 0 €                            | 0 €                                        | 0 €                                 |
|                                                  | ЕВООК 🕨                                    | FUN ►                          | CLASSIQUE                                  | CONFORT ►                           |

Legende : Prestation comprisePrestation non comprisePrestation en optionPubliez votre projet exclusivement au format électronique. Avec BoD Ebook, réalisez en<br/>un tour de main de parfaits ebooks et profitez d'une visibilité maximale !

### U

Le tableau montre les différences entre les produits. Avec BoD Ebook, vous publiez des textes courts (jusqu'à 144 000 signes) seulement au format ebook. BoD Fun est le produit idéal si vous souhaitez imprimer pour votre usage personnel. Avec BoD Classique, vous publiez un livre imprimé et l'ebook est en option et gratuit. Avec BoD Confort, un conseiller personnel vous accompagne tout au long des étapes de la publication et vous recevez gratuitement un exemplaire de votre livre avant sa disponibilité en librairie.

Conseil

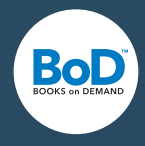

### 2. Le livre : titre, auteur, mise en page et prix de vente

Une fois le produit choisi, définissez les informations de base de votre projet : titre, le cas échéant sous-titre, auteur/s et éditeur ainsi que les caractéristiques de la version imprimée de votre livre.

Il est important de nous indiquer le nombre de pages correct car celui-ci a une influence considérable sur la conception de la couverture. Veillez à donner le nombre de pages exact qui figure sur le fichier de votre corps de livre, c'est-à-dire l'ensemble de votre ouvrage. La couverture ne fait pas partie du contenu mais les pages blanches si ! Si le corps de votre livre comprend des pages couleurs, vous devez en indiquer le nombre et la position exacte afin d'éviter des imprécisions au moment de l'impression.

Les critères de mise en page peuvent parfois avoir une grande influence sur la conception du fichier de la couverture et sur le choix du prix de vente.

| DONNÉES DU LIVRE                   |           |                   |                                                           |                        |             |   |
|------------------------------------|-----------|-------------------|-----------------------------------------------------------|------------------------|-------------|---|
| NOMBRE DE PAGES DU CORPUS (DIVISIB | LE PAR 4) | 52                | NOMBRE DE PAGES COULEUR                                   | DU CORPUS              | 4           | 0 |
| EMPLACEMENT DES PAGES COULEUR      | 36-38, 51 | 0                 | Veuillez saisir les numéros d<br>comme suit : 13-15,18,26 | es pages couleur de vo | otre livre, |   |
| 14,8 X 21 CM                       | 0         | COUVERTURE SOUPLE | ✓ Ø                                                       | MAT                    | ~           | 0 |
| BLANC 90 G                         | 0         | RELIURE COLLÉE    | ✓ ?                                                       |                        |             |   |

BoD met à votre disposition, pour chaque livre publié, un code ISBN qui vous est propre. Vous le recevez après avoir commencé un projet et une fois que vous avez choisi le produit souhaité. Vous devrez alors rajouter ce numéro ISBN dans les mentions légales dans le fichier de votre corps de livre et faire figurer, sur le fichier de votre couverture, le code-barres que vous pouvez télécharger. Vous trouverez toutes les informations concernant les mentions légales sur la page suivante. Veillez à sauvegarder à cet instant votre projet avant de quitter, sinon l'ISBN et le code-barres ne seront pas réservés. Notez également que la mention du prix de vente est obligatoire sur la quatrième de couverture.

#### ISBN 🕐

#### REMARQUE :

e code-barres est obligatoire et doit impérativement apparaître sur la 4ème de couverture Veuillez sauvegarder le code-barres ci-contre et intégrez-le au bas de la 4ème de couverture de votre livre. Les dimensions doivent être d'env. 4 x 2 cm Le code-barres sera automatiquement intégré sur la 4ème de couverture ous utilisez BoD easyCover pour la création de votre o

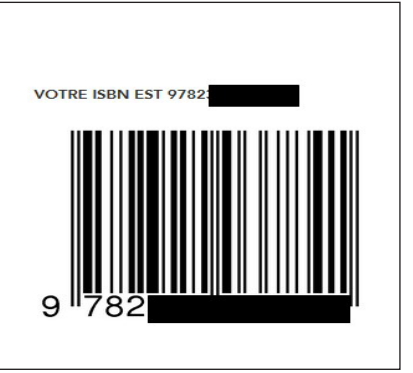

## Un exemple pour les pages

()

couleur (voir graphique à droite) : le corps de votre livre comprend exactement 52 pages et quatre d'entre elles comprennent des photos couleur. Commencez à compter à partir de la première page de votre fichier et indiquez le nombre exact de la page sur laquelle se trouvent les documents couleurs. Veillez à compter également les premières pages blanches de votre fichier ! Si les documents couleur se trouvent sur les pages 36, 37, 38 et 51 veuillez indiquer : 36-38,51

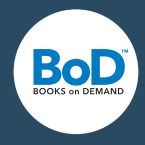

### Extras : les mentions légales : ISBN, FSC et autre

Tout livre publié et disponible en librairie doit comporter des mentions légales. Nous vous montrons ici comment vous pouvez les présenter et quelles informations elles doivent contenir.

Nous avons regroupé ci-dessous tous les composants des mentions légales qui doivent figurer sur chacun des titres publiés par BoD : le **logo FSC**, les **informations bibliographiques de la Bibliothèque Nationale de France**, la **mention du Copyright**, **l'impression** et **l'éditeur** ainsi que l'**ISBN**.

Le **logo FSC** sera automatiquement imprimé par BoD. Vous devez prévoir de laisser de la place dans la partie supérieure de la page des mentions légales. Vous pouvez reprendre le texte tel qu'il figure ci-dessous pour les **informations bibliographiques**. Veuillez indiquer le **propriétaire des droits Copyright**, par exemple vous-même. La mention **Impression et Éditeur** doit apparaître ainsi : *Impression / Éditeur : BoD - Books on Demand*, *Norderstedt*. Pour les livres qui ne seront pas publiés, la mention éditeur disparaît. Vous recevez l'ISBN au cours du processus de publication pour les livres destinés à la vente en librairie. Il doit apparaître dans les mentions légales comme montré ci-dessous.

Vous pouvez maintenant compléter les mentions légales et rajouter des éléments qui vous paraissent importants."

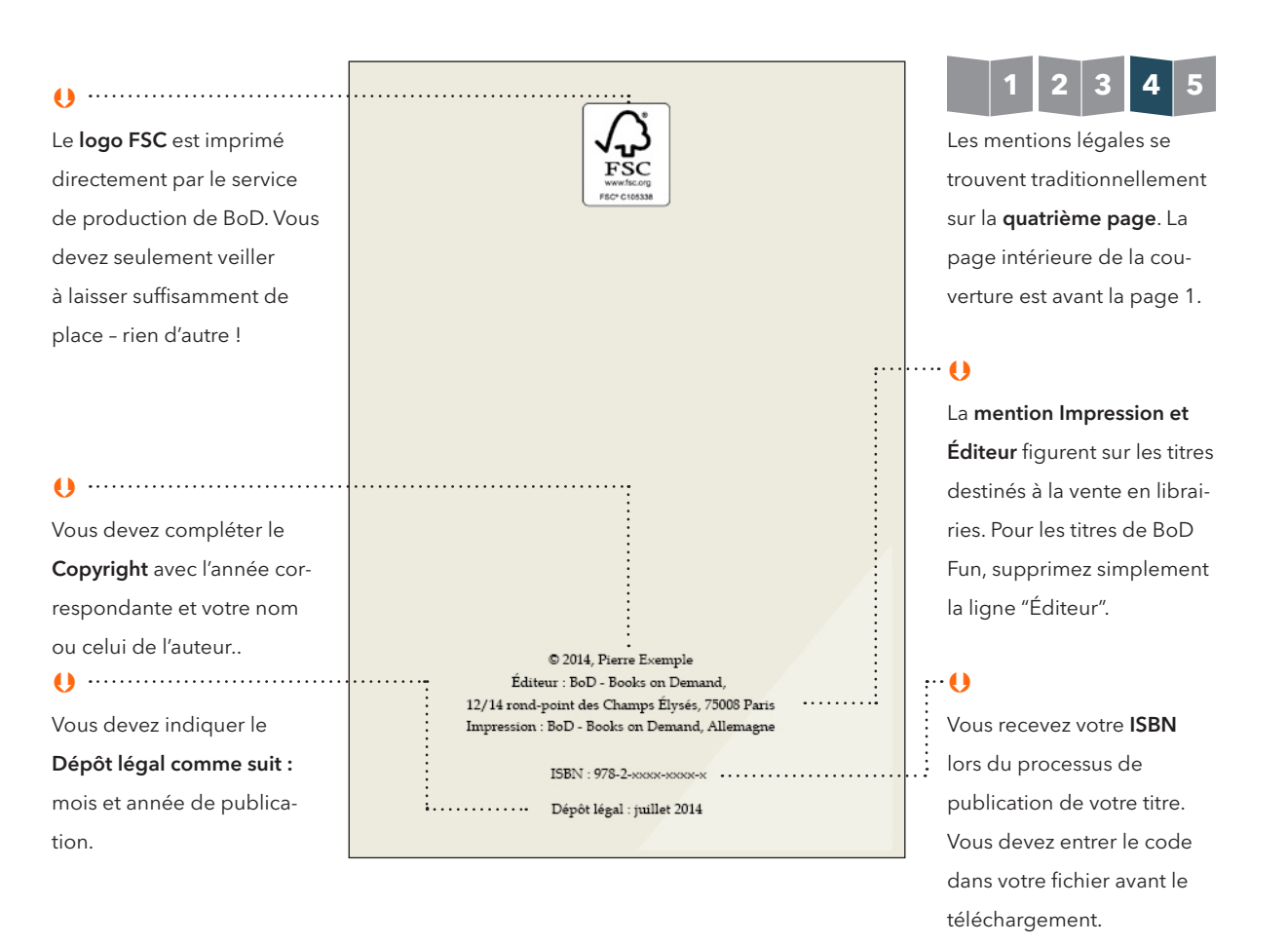

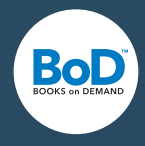

## 3. Les informations de référencement : important pour la distribution

Une fois que vous avez défini toutes les informations de base et la mise en page, vous devrez - dans le cas où vous souhaitez publier votre livre - nous communiquer les informations nécessaires au référencement. Merci de bien vouloir renseigner votre livre et votre personne en tant qu'auteur dans un texte de **50 signes minimum** afin que le référencement puisse fonctionner correctement. La plupart des distributeurs exigent ces informations. Elles apparaissent sur les boutiques en ligne directement sur la fiche du livre.

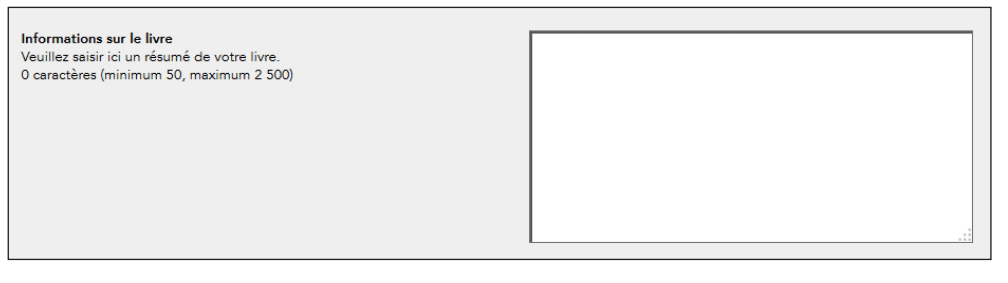

Indiquez à quel **genre littéraire** appartient votre titre de façon à ce qu'il soit correctement référencé dans le catalogue et facilement trouvable. Le choix du genre littéraire est décisif pour la vente de votre livre car c'est ce qui oriente les libraires grossistes au moment de constituer leur stock.

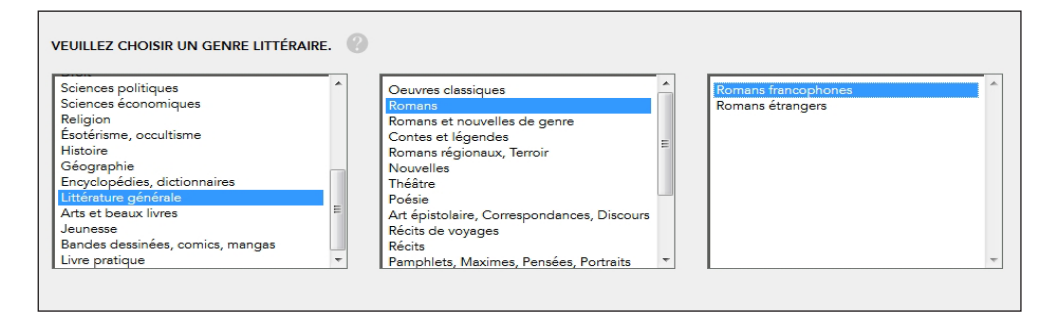

Vous avez par ailleurs la possibilité d'opter pour la **distribution internationale** et la fonction **Recherche plein texte** que la plupart des libraires en ligne proposent. Si vous optez pour cette fonction, sachez que vous ne pouvez pas choisir les pages qui seront présentées mais il s'agit de façon générale des 10 premiers pour cent du titre.

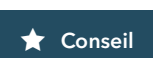

Si vous utilisez easyCover pour réaliser la couverture de votre livre, sachez que les informations concernant votre titre apparaîtront sur la couverture à l'arrière de votre livre . Vous trouverez de plus amples informations sur cette étape à la page suivante.

### Guide de création

Qu'est-ce qu'un fond perdu ?

D'une largeur de 5mm, il est

utilisé comme une réserve,

si jamais la couverture ou

une page contiennent un ou

des éléments qui s'étendent jusqu'au bord de la page.

Après l'impression, ce fond

perdu que vous aurez ajouté

au format final sera coupé.

Cela permet ainsi de com-

penser quelques imprécisions à l'impression. Si vous

créez ce fond perdu, vous devez savoir que les informa-

tions qu'il comprend seront

4. Le téléchargement : corps de livre, couverture, jaquette

Lors des étapes précédentes, vous avez défini la mise en page, le prix de vente et les informations de référencement de votre titre. À l'étape 4, vous allez télécharger vos fichiers. Il s'agit essentiellement du corps de livre et de la couverture, éventuellement de la jaquette pour les livres à couverture dure. Sachez qu'il existe pour chacun de ces fichiers une boîte de dialogue téléchargement qui vous offre plusieurs possibilités pour transmettre vos fichiers à BoD.

#### 4.1. Téléchargement du corps de livre

CORPS DE LIVRE Max. 500 MB

CHARGEMENT DE PDF 🏾 🟦

CORPS DE LIVRE SANS FOND PERDU

CORPS DE LIVRE AVEC FOND PERDU

La première question à vous poser au moment de télécharger votre corps de livre est la suivante : souhaitez-vous un fichier PDF avec ou sans fond perdu. Vous avez besoin de fonds perdus quand le corps de livre comprend des photos ou des images qui s'étendent jusqu'au bord de la page. Quel que soit votre choix, les mesures de vos pages s'adaptent pour permettre un téléchargement réussi.

Si vous n'avez pas encore créé de fichiers PDF, vous pouvez télécharger directement le programme easyPrint et travailler ainsi plus aisément. EasyPrint est un pilote d'imprimante, capable de transférer directement à BoD tout type de fichiers.

4.2. Téléchargement de la couverture

Les dimensions de votre couverture dépendent des caractéristiques du livre, saisies à l'étape 2 : le nombre de pages, le type de papier et le format du livre. Si vous réalisez votre couverture - à savoir la quatrième de couverture, le dos du livre et la première de couverture- et si vous souhaitez la télécharger au format PDF, l'outil Calcul de la couverture peut vous être utile pour transmettre les dimensions nécessaires (www.bod.fr/aide/ calcul-de-la-couverture.html). Vous pouvez également utiliser l'outil en ligne easyCover.

#### COUVERTURE

Vous avez dans tous les cas besoin d'une couverture pour votre projet de livre. Vous pouvez soit télécharger votre fichier PDF prêt à être imprimé ou utiliser easyCover. Vous pouvez voir à droite quelles dimensions doit avoir votre fichier couverture.

Veuillez transmettre votre fichier avec les dimensions suivantes

Veuillez transmettre votre fichier avec les dimensions suivantes :

Au lieu de charger des fichiers PDF, vous pouvez également utiliser easyPrint qui vous permet de transmettre directement à BoD un fichier

14.8 cm x 21 cm (Largeur x hauteur)

TÉLÉCHARGER EASYPRINT

depuis n'importe quel logiciel.

Dimensions totales avec fond perdu : 30.91 cm x 22.00 cm Calculez ici les dimensions de votre couverture

COMMENCER AVEC EASYCOVER

Au lieu de télécharger des fichiers PDF, vous pouvez également utiliser easyCover, logiciel en ligne qui permet de concevoir une couverture adaptée au livre

CHARGEMENT DE PDF 🏻 🏦

**★** VALIDATION FICHIERS

Important : une fois le téléchargement d'un fichier réussi, veuillez ouvrir l'Aperçu avant impression et vérifier si tout est correct. Vous pouvez ensuite fermer l'onglet concerné (et non l'ensemble des onglets !) et appuyer sur

"Valider le fichier".

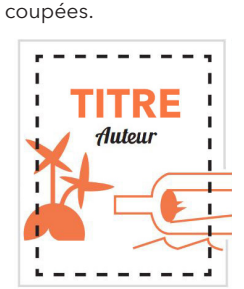

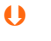

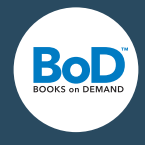

### La Checkliste : avez-vous tout ce dont vous avez besoin ?

Cette liste vous aide à garder un oeil sur tout quand vous commencez un nouveau projet de livre. Vous pouvez dès à présent réfléchir à un certain nombre de points pour gagner en simplicité et rapidité plus tard dans la production. **Pas de panique, un grand nombre d'outils utiles est à votre disposition et la plupart de vos paramètres peuvent être changés à tout moment avant la publication.** 

| Titre ·····         | Peut-être ne le savez-vous pas mais le titre de votre livre vous sera demandé dès le début<br>de votre projet et il constitue un élément important pour travailler avec easyCover.                                                                                                    |
|---------------------|----------------------------------------------------------------------------------------------------|
| Sous-titre ······   | Un sous-titre n'est pas obligatoire mais il peut être un plus.                                                                                                    |
| Auteur (s)······    | Si vous avez écrit votre projet en collaboration avec plusieurs auteurs, il vous est possible<br>d'en indiquer jusqu'à neuf. Les <b>pseudonymes</b> sont également permis.                                                                                                    |
| Éditeur             | S'il existe un ou plusieurs éditeur(s), vous pouvez le(s) nommer ici.                                                                                                    |
| Caractéristiques    | Les caractéristiques définissent l'apparence de votre livre. Il est important de réfléchir à celles qui sont les plus adaptées à votre projet. Si vous souhaitez un <b>aperçu</b> allez sur <i>www. bod.fr/auteurs/publier-mon-livre/types-de-livre</i> .                                                                                                    |
| ISBN et code-barres | L'ISBN et le code-barres sont des <b>composants indispensables des mentions légales</b> pour<br>les titres destinés à être publiés. Vous recevez ces informations importantes dans un deu-<br>xième temps du processus de publication, et vous devez intégrer l'ISBN et le code-barres<br>à l'arrière de votre livre. L'illustration en page 6 vous aide à concevoir correctement la<br>page des <b>mentions légales.</b> |
| Référencement       | Pour les titres destinés à être publiés, un certain nombre d'informations doivent être four-<br>nies pour permetttre un <b>référencement</b> correct : le contenu, l'(les) auteur(s) et/ou l'éditeur<br>et le genre littéraire. Veuillez noter que pour ces informations à l'exception du genre<br>littéraire, un minimum de 50 signes vous est demandé.                                                                  |
| Corps de livre      | Quel que soit le programme que vous avez utilisé pour écrire votre livre, c'est au format<br>PDF que vous devez transmettre votre fichier à BoD. Vous pouvez utiliser la fonction<br>Enregistrer ou Exporter de votre logiciel ou <b>BoD easyPrint</b> , un programme qui permet la<br>création d'un PDF et le téléchargement vers BoD de façon automatique.                                                              |
| Couverture          | Pour la couverture, il est important que les dimensions du corps de livre correspondent<br>aux caractéristiques choisies. Le <b>Calcul de la couverture</b> vous informe des dimensions cor-<br>rectes pour votre fichier ( <i>www.bod.fr/aide/calculdelacouverture</i> ). Vous pouvez sinon utili-<br>ser <b>BoD easyCover</b> un logiciel à l'aide duquel vous pouvez créer la couverture adéquate.                     |
| Jaquette            | Les exigences pour la jaquette sont les mêmes que pour la couverture. Vous pouvez utili-<br>ser ici aussi le <b>Calcul de la couverture</b> et <b>BoD easyCover</b> .                                                                                                    |